г. Бругине, 5 декабря 2011 г.

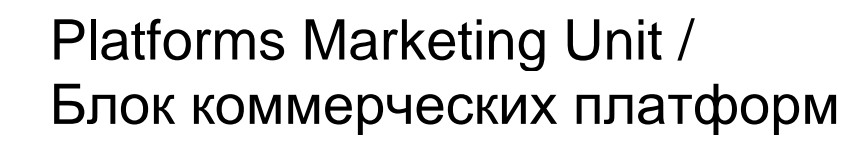

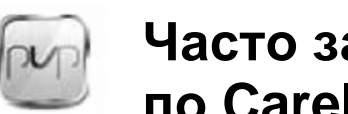

## Часто задаваемые вопросы по Carel PlantVisorPRO 2

## Тема: Конфигурация USB-принтера

Устройство PVPRO 2 совместимо с принтерами, поддерживающими протокол PCL4. Драйвер принтера PCL4 предварительно установлен в системе, и конфигурирование возможно непосредственно из программной оболочки PVPRO 2 с регистрацией в системе как PVPRO\_Installer:

- Необходимо убедиться, что принтер включен и физически подключен к USB-порту на компьютере 1) PVPRO 2.
- 2) В программной оболочке PVPRO 2 щелкнуть по пиктограмме System management.

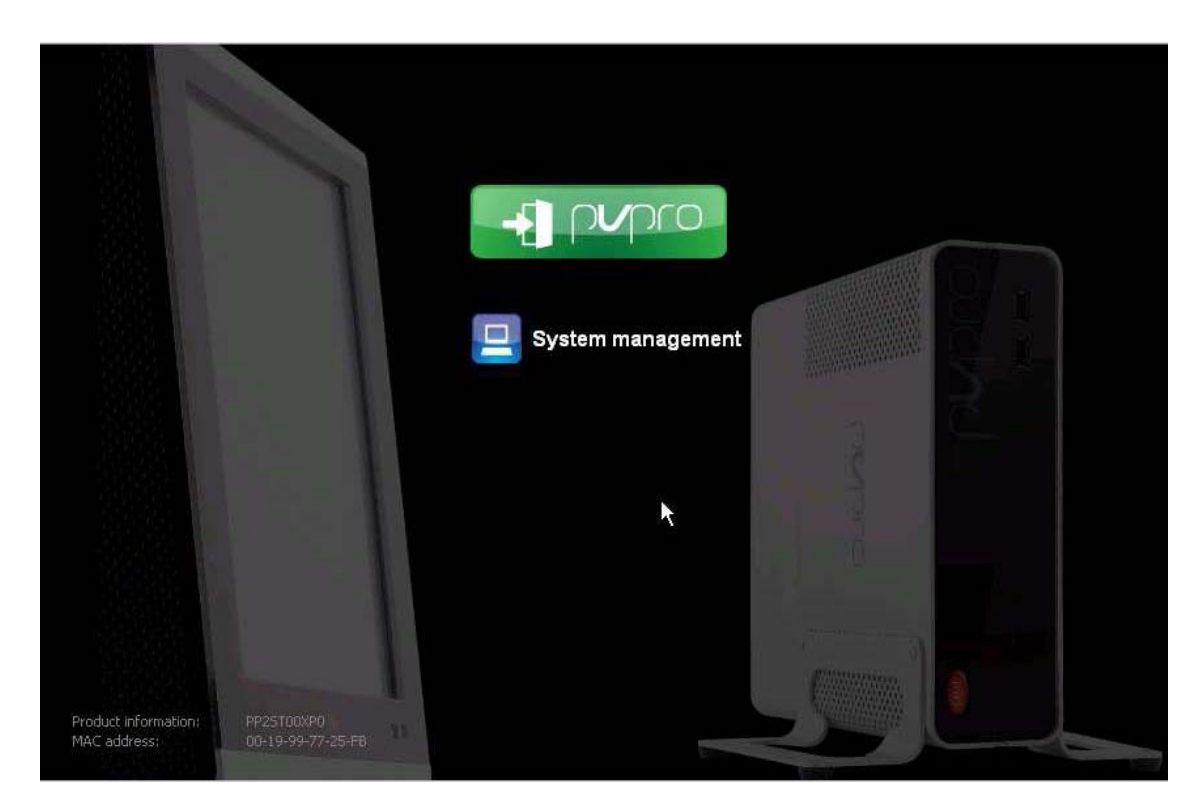

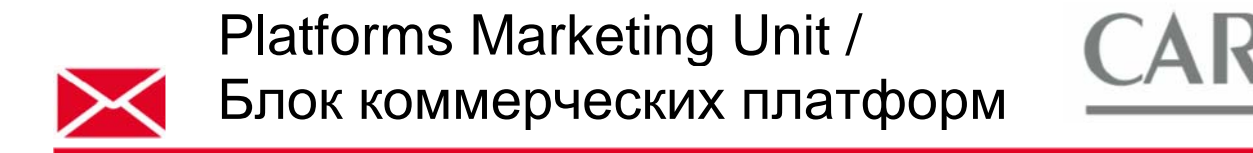

 Выбрать пользователя PVPRO\_Installer и ввести соответствующий пароль, после чего щелкнуть по кнопке OK:

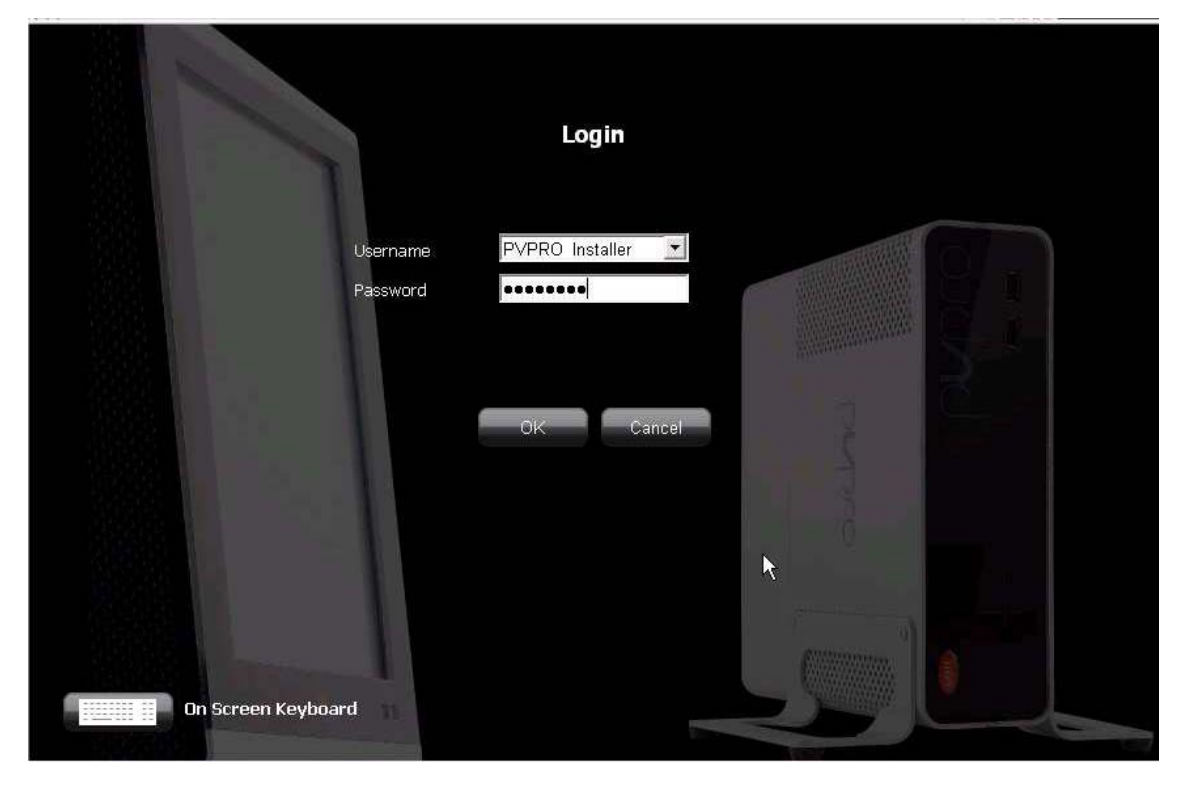

4) Выбрать USB printers configuration (Конфигурация USB-принтеров):

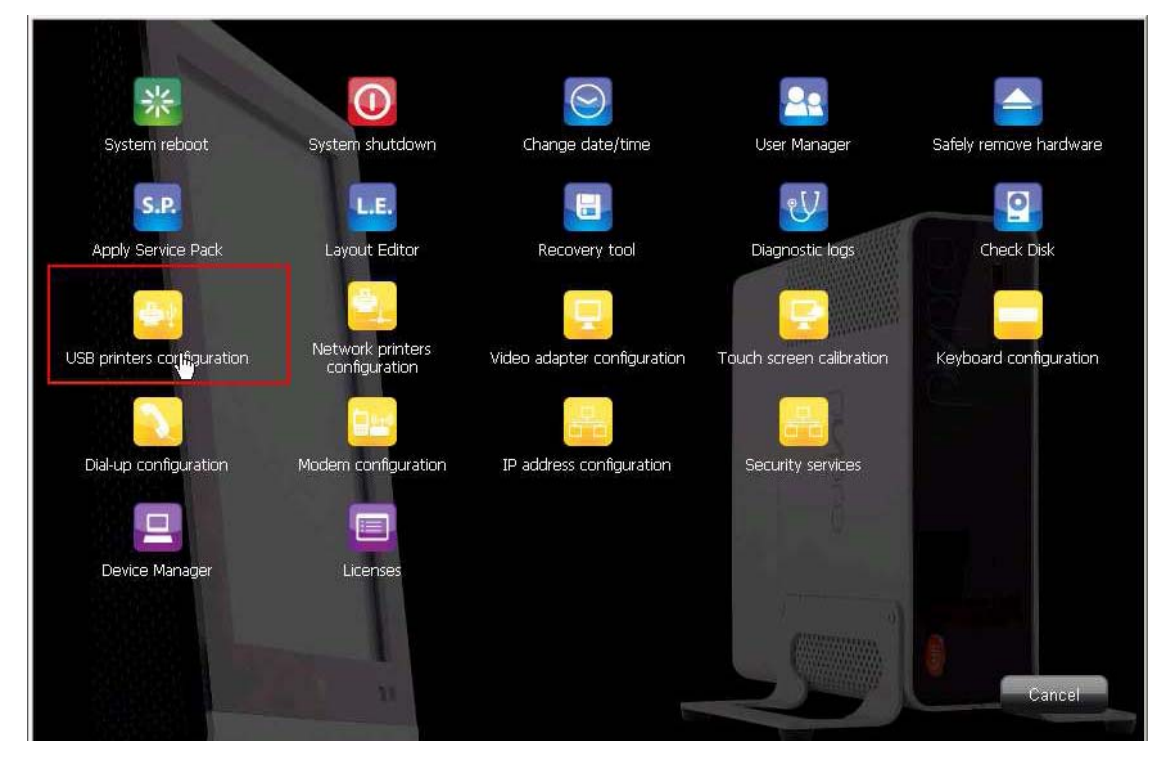

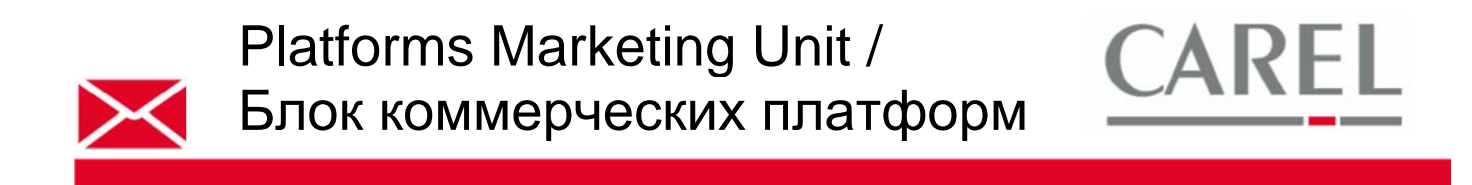

5) В окне **USBPrinter Properties (Свойства USB-принтера)** выбрать закладку **Ports (Порты)**: найти виртуальные USB-порты (Virtual printer port) и выбрать порт **USB00x**, где х – наибольший индекс:

| USBPrinter Pro                                                                       | USBPrinter Properties   |                          |          |  |  |
|--------------------------------------------------------------------------------------|-------------------------|--------------------------|----------|--|--|
| General Sharing F                                                                    | Ports Advanced 9        | Security Device Settings |          |  |  |
| USBPrinter                                                                           |                         |                          |          |  |  |
| Print to the following port(s). Documents will print to the first free checked port. |                         |                          |          |  |  |
| Port                                                                                 | Description             | Printer                  | <b>^</b> |  |  |
| 🗆 сом1:                                                                              | Serial Port             |                          |          |  |  |
| 🛛 СОМ5:                                                                              | Serial Port             |                          |          |  |  |
| FILE:                                                                                | Print to File           |                          |          |  |  |
| USB001                                                                               | Virtual printer port fo | USBPrinter               |          |  |  |
| IP_10.0.5.173 Standard TCP/IP Port NETPrinter                                        |                         |                          |          |  |  |
| <                                                                                    | 1111                    |                          | ><br>>   |  |  |
| Add Port Delete Port Configure Port                                                  |                         |                          |          |  |  |
|                                                                                      |                         |                          |          |  |  |
| Enable printer poeling                                                               |                         |                          |          |  |  |
| Enable prinker pooling                                                               |                         |                          |          |  |  |
|                                                                                      |                         |                          |          |  |  |
|                                                                                      |                         |                          |          |  |  |
|                                                                                      | OK                      | Cancel                   | Apply    |  |  |

6) Щелкнуть по кнопке **OK**. Откроется следующее диалоговое окно принтера: убедиться, что пункт *Use Printer Offline (Использовать принтер в режиме офлайн)* в меню *Printer* **не** выбран, в противном случае отменить выбор данного пункта:

| 🗳 USBPrinter                                                             |                        |                        |       |                  |                       |        |      |
|--------------------------------------------------------------------------|------------------------|------------------------|-------|------------------|-----------------------|--------|------|
| Printer Document View                                                    | Help                   |                        |       |                  |                       | 10     |      |
| Connect                                                                  | Status                 | Owner                  | Pages | Size             | Submitted             | Port   |      |
| <ul> <li>Set As Default Printer</li> <li>Printing Preferences</li> </ul> | 'RO/ar Error - Printin | ng PVPRO_User          | 2     | 509 KB           | 10:37:11 AM 9/30/2011 | USB001 |      |
| Pause Printing<br>Cancel All Documents                                   |                        |                        |       |                  |                       |        |      |
| Sharing                                                                  |                        |                        |       |                  |                       |        | >    |
| Use Printer Offline                                                      |                        |                        |       |                  |                       |        | . di |
| Properties                                                               |                        |                        | 1.1   |                  |                       |        |      |
| Close                                                                    | intigura modem         | Configura indirizzo IP | S     | ecurity services | 1                     |        |      |

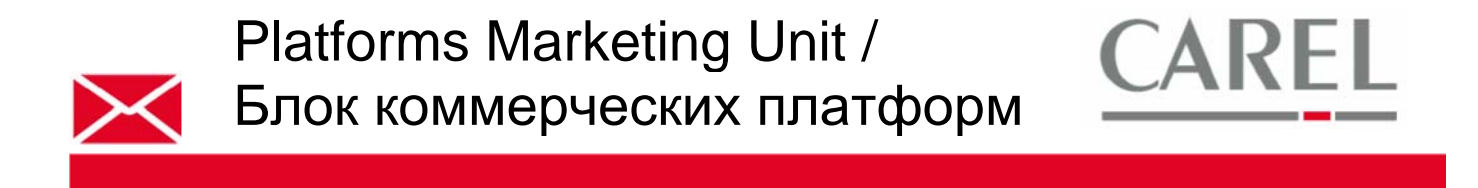

7) Снова открыть окно USBPrinter Properties, выбрав USB Printers Configuration, и распечатать пробную страницу для проверки надлежащей связи с принтером:

| SBPrinter Properties |                                |                          |  |  |  |  |  |
|----------------------|--------------------------------|--------------------------|--|--|--|--|--|
|                      | General Sharing Ports Advanced | Security Device Settings |  |  |  |  |  |
|                      | USBPrinter                     |                          |  |  |  |  |  |
|                      | Location:                      | Location:                |  |  |  |  |  |
|                      | Comment:                       |                          |  |  |  |  |  |
|                      | Model: HP LaserJet 4M Plus     | del: HP LaserJet 4M Plus |  |  |  |  |  |
|                      | Color: No Pap                  | per available:           |  |  |  |  |  |
|                      | Double-sided: No A4            |                          |  |  |  |  |  |
|                      | Staple: No                     | llei                     |  |  |  |  |  |
|                      | Speed: 12 ppm                  |                          |  |  |  |  |  |
|                      | Maximum resolution: 600 dpi    | <u> </u>                 |  |  |  |  |  |
|                      | Printing Prefe                 | rences Print Test Page   |  |  |  |  |  |
|                      | OK Cancel Apply                |                          |  |  |  |  |  |

Более подробную информацию можно получить в электронном руководстве PVPRO 2 или связавшись с группой поддержки клиентов Carel (<u>cst @ carel. co</u>m).